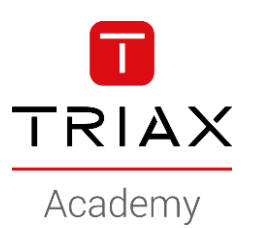

#### TRIAX EoC – HowTo's

#### **HowTo examples**

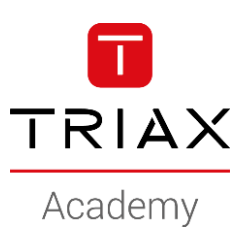

#### Management address

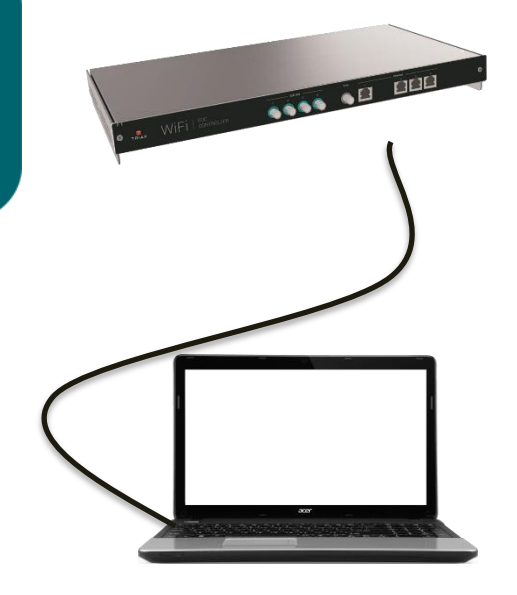

#### **Management address**

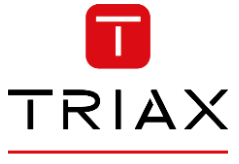

Academy

• This is a HowTo change the management IP address (and Eth port if needed)

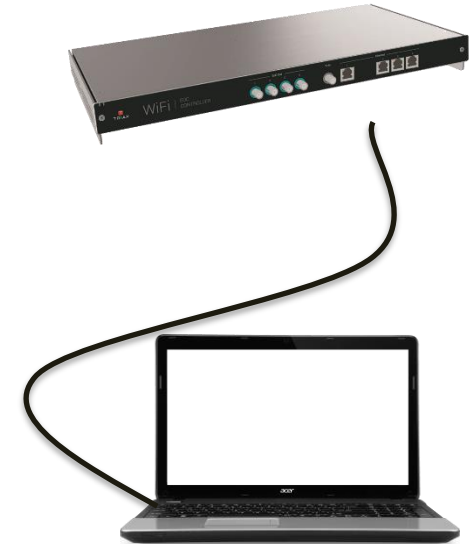

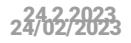

- Newer cut/loose your access to the controller!
- If you want Eth1 to be management port, do it in 3 steps:
  - Create the new management access using Eth"X"
  - Verify it works
  - "Move" the management access to Eth1

- In the following example we will use a new scope and management IP-address: 192.168.1.60
- This configuration example requires you to change your computers IP-address during the configuration

|                | 1.6           | 🔅 – 🔒<br>eneral 2. Netwo | rk 3. Ethernet 4. Wireless 5 | <ul> <li>O – </li> <li>C.hn 6. Endpoints</li> </ul> |
|----------------|---------------|--------------------------|------------------------------|-----------------------------------------------------|
| Ethernet ports |               |                          |                              |                                                     |
| Port name      | Link          | Rx/Tx, Mbps              | Ethernet access              | Ethernet trunk                                      |
| #1             | 1000 Mbps     | 0/0                      | my-management-access (25)    | ✓ Not selected ✓                                    |
| #2             | Not connected | -/-                      | Default (1)                  | ✓ Not selected ✓                                    |
| #3             | Not connected | -/-                      | Default (1)                  | V Not selected V                                    |
| #4             | Not connected | -/-                      | Default (1)                  | ✓ Not selected ✓                                    |

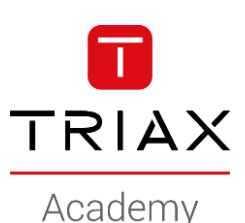

- Newer cut/loose your access to the controller!
- Logon to the controller using: 192.168.10.1
- Example: New management IP-address: 192.168.1.60
  - Create the new Vlan

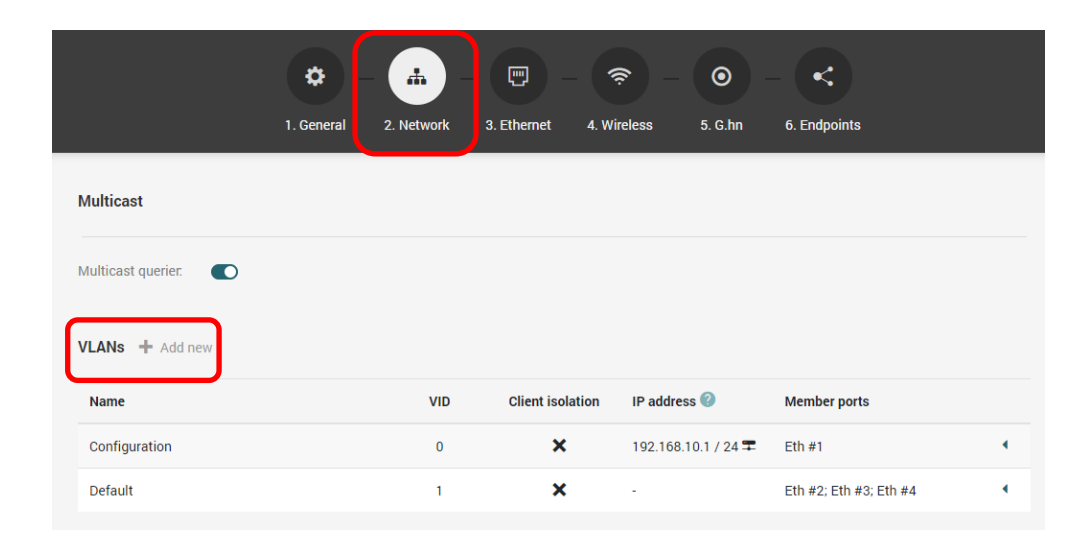

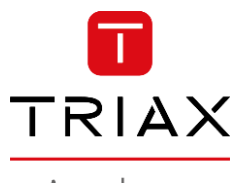

Academy

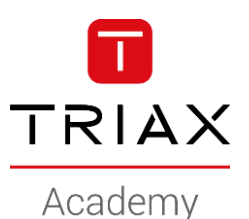

- Newer cut/loose your access to the controller!
- Example: New management IP-address: 192.168.1.60
  - Create the new Vlan

| Name               |   | VID | Client i | solation | IP address 🕜      |      | Member ports    |        |   |
|--------------------|---|-----|----------|----------|-------------------|------|-----------------|--------|---|
| Configuration      |   | 0   |          | ×        | 192.168.10.1 / 2  | 4 ᆍ  | Eth #1          |        | • |
| Default            |   | 1   |          | ×        | -                 |      | Eth #2; Eth #3; | Eth #4 | • |
| -                  |   |     |          | ×        | -                 |      | -               |        | • |
| Network settings   |   |     |          | Manage   | ement IP settings |      |                 |        | â |
| Name:              |   |     | ()       | IP mode  | 2                 | None | Static          | DHCP   |   |
| VID:               | 0 |     | ()       |          |                   |      |                 |        |   |
| Trunk VID remap: 🔇 |   |     |          |          |                   |      |                 |        |   |
| Client isolation:  |   |     |          |          |                   |      |                 |        |   |

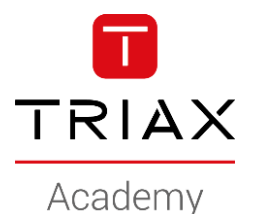

- Newer cut/loose your access to the controller!
- Example: New management IP-address: 192.168.1.60
  - Create the new Vlan
    - Name the new management Vlan
    - Assign a Vlan ID

| VLANs + Add new    |                      |     |           |          |                    |      |        |              |       |   |
|--------------------|----------------------|-----|-----------|----------|--------------------|------|--------|--------------|-------|---|
| Name               |                      | VID | Client is | solation | IP address 🕜       |      | Memb   | er ports     |       |   |
| Configuration      |                      | 0   | :         | ×        | 192.168.10.1 / 24  | 4 🎞  | Eth #1 |              |       | • |
| Default            |                      | 1   | :         | ×        | -                  |      | Eth #2 | 2; Eth #3; E | th #4 | • |
| -                  |                      |     | :         | ×        | -                  |      | -      |              |       | • |
| Network settings   |                      |     |           | Manager  | nent IP settings ໃ |      |        |              |       | Ê |
| Name:              | my-management-access |     |           | IP mode: | - I                | None | 2      | Static       | DHCP  |   |
| VID:               | 25                   |     |           |          |                    |      |        |              |       |   |
| Trunk VID remap: 🕐 |                      |     |           |          |                    |      |        |              |       |   |
| Client isolation:  |                      |     |           |          |                    |      |        |              |       |   |

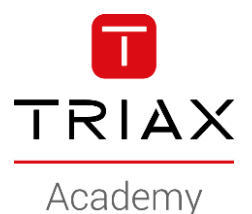

- Newer cut/loose your access to the controller!
- Example: New management IP-address: 192.168.1.60
  - Create the new Vlan
    - Select "Static mode"
    - Enter the new management IP address
    - Enter the netmask
    - Enter the Gateway for the new IP-scope

| Name               |                      | VID | Client is | solation | IP address 🕜     |        | Member ports   |        |   |
|--------------------|----------------------|-----|-----------|----------|------------------|--------|----------------|--------|---|
| Configuration      |                      | 0   |           | ×        | 192.168.10.1 /   | 24 ᆍ   | Eth #1         |        |   |
| Default            |                      | 1   | :         | ×        | -                |        | Eth #2; Eth #3 | Eth #4 |   |
| -                  |                      |     | :         | ×        | -                |        | -              |        |   |
| Network settings   |                      |     |           | Manage   | ment IP settings | 0      |                |        | ī |
| Name:              | my-management-access |     |           | IP mode  |                  | None   | e Static       | DHCP   |   |
| VID:               | 25                   |     |           | IPv4 add | dress:           | 192.10 | 58.1.60        |        |   |
| Trunk VID remap: 🔇 |                      |     |           | IPv4 net | mask:            | 255.25 | 55.255.0       |        |   |
|                    |                      |     |           | IPv4 gat | eway             | 192.16 | 58.1.1         |        |   |

#### The new static management IP-address

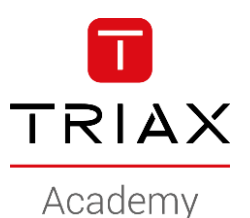

- Newer cut/loose your access to the controller!
- Example: New management IP-address: 192.168.1.60
  - Create the new Vlan
    - Save

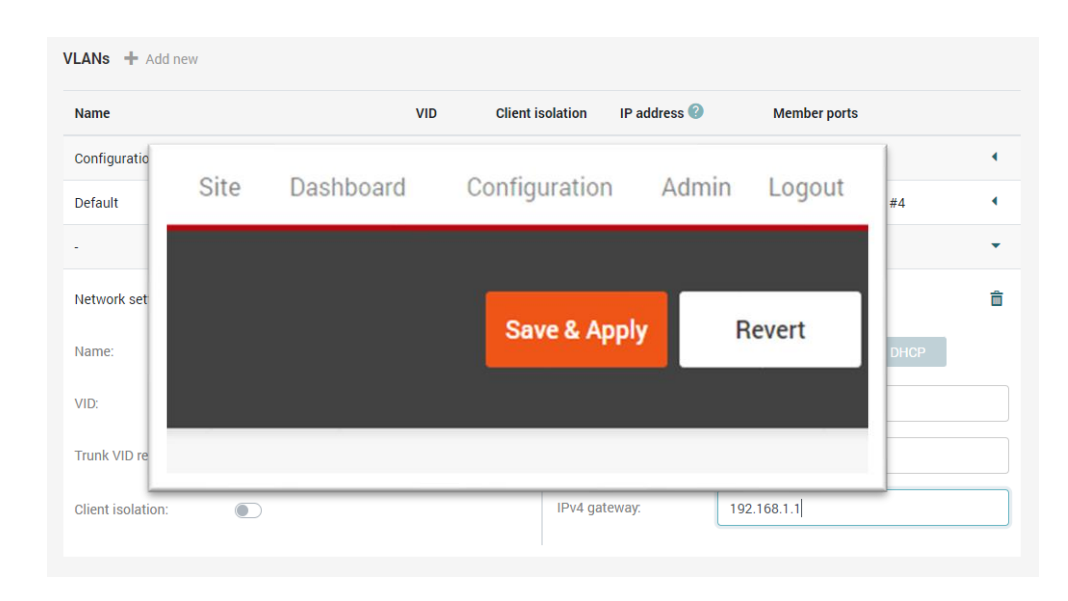

TRIAX Academy

- Newer cut/loose your access to the controller!
- Example: New management IP-address: 192.168.1.60
  - Create the new Vlan
  - Assign this to Eth2.
    - Using the "Ethernet Access" configures the Eth2 as access port (untagged)
    - Using the "Ethernet Trunk" configures the Eth2 as a trunk port (tagged)
  - We will use the untagged Ethernet Access since a computer/laptop cannot connect to a trunk port.

|                | t<br>1 General |             | Ethernet 4 Wireless | 5 G bn 6 Endopints     |
|----------------|----------------|-------------|---------------------|------------------------|
| Ethernet ports | T. Ochciar     | 2.1160001   |                     | or sime or Engloring   |
| Port name      | Link           | Rx/Tx, Mbps | Ethernet access     | Ethernet trunk         |
| #1             | 1000 Mbps      | 0/0         | Configuration (0)   | Vot selected           |
| #2             | Not connected  | -/-         | Default (1)         | ▼ Not selected ∨       |
| #3             | Not connected  | -/-         | Default (1)         | Not selected         ~ |
| #4             | Not connected  | -/-         | Default (1)         | V Not selected V       |
|                |                |             |                     |                        |

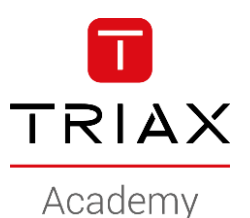

- Newer cut/loose your access to the controller!
- Example: New management IP-address: 192.168.1.60
  - Create the new Vlan
  - Assign this to Eth2
    - select from dropdown

| Port name | Link          | Rx/Tx, Mbps | Ethernet access            | Ethernet trunk |  |
|-----------|---------------|-------------|----------------------------|----------------|--|
| ¥1        | 1000 Mbps     | 0/0         | Configuration (0)          | Not selected   |  |
| ¥2        | Not connected | -/-         | Default (1)                | Not selected   |  |
| ŧ3        | Not connected | -/-         | Disabled                   | Not selected   |  |
| ŧ4        | Not connected | -/-         | VLANS<br>Configuration (0) | Not selected   |  |
|           |               |             | Default (1)                |                |  |

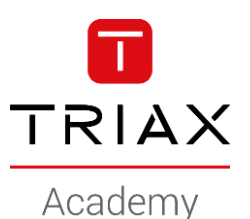

- Newer cut/loose your access to the controller!
- Example: New management IP-address: 192.168.1.60
  - Create the new Vlan
  - Assign this to Eth2

|                | 1.6           | eneral 2. Netw | ork 3. Ethernet 4. Wireless 5. G | hn 6. Endpoints |
|----------------|---------------|----------------|----------------------------------|-----------------|
| Ethernet ports | 3             |                |                                  |                 |
| Port name      | Link          | Rx/Tx, Mbps    | Ethernet access                  | Ethernet trunk  |
| #1             | 1000 Mbps     | 0/0            | Configuration (0)                | Not selected    |
| #2             | Not connected | -/-            | my-management-access (25)        | Not selected    |
| #3             | Not connected | -/-            | Default (1)                      | Not selected    |
| #4             | Not connected | -/-            | Default (1)                      | Not selected    |
|                |               |                |                                  |                 |

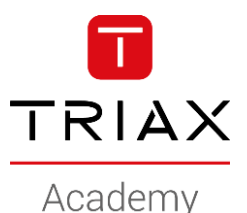

- Newer cut/loose your access to the controller!
- Example: New management IP-address: 192.168.1.60
  - Create the new Vlan
  - Assign this to Eth2
  - Verify you have access

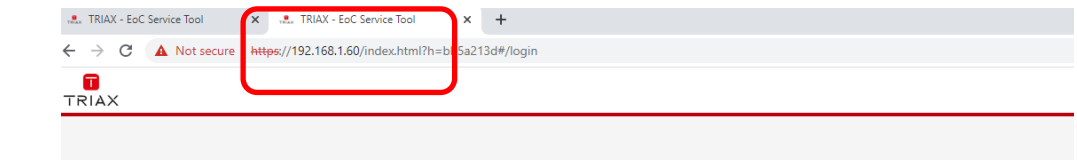

Change your computer IPaddress to the ex. 192.168.1.200 to access the EoC controller

| Ethernet                                                                                                    |                                                                                                    |                                                                                                    |
|----------------------------------------------------------------------------------------------------|----------------------------------------------------------------------------------------------------|----------------------------------------------------------------------------------------------------|
|                                                                                                    |                                                                                                    | Related settings                                                                                                    |
| Nework Comectors                                                                                                    |                                                                                                    | Change adapter options                                                                                                    |
| ⇒ = ↑ <sup>2</sup> ≪ Al > Netw ∨                                                                                                    | 0 Р                                                                                                    | Change advanced sharing optic                                                                                                    |
| e Edit View Advanced Teols                                                                                                    |                                                                                                    |                                                                                                    |
| IT-BID Proporties                                                                                                    | × 🗈 - 💷 🚷                                                                                                    | Network and Sharing Centre                                                                                                    |
| Networking Sharing                                                                                                    | ^                                                                                                    | Windows Firewall                                                                                                    |
| Connect using:                                                                                                    |                                                                                                    |                                                                                                    |
| Realek USB Gbill Family Controller                                                                                                    |                                                                                                    |                                                                                                    |
|                                                                                                    | Internet Protocol Version 4 (TCP/IPv4) Pro                                                                                                    | peties × <sup>elp</sup>                                                                                                    |
| This connection uses the following terms:                                                                                                    | General                                                                                                    | eedback.                                                                                                    |
| Read Pinter Sharing for Microsoft Netwo                                                                                                    | You can get IP settings assigned automatic this capability. Otherwise, you need to ask                                                                                                    | ally if your network supports<br>your network administrator                                                                                                    |
| Pipe and Peter Stars for Monard Nature     Pipe and Peter Stars (Scholar Scholar     Pipe Scholar Scholar     Necosit Scholar Algorithms     A Monard Nature Nature (SCP/Pipe)     A Monard LIDP Fontoral Nature (SCP/Pipe)     A Manual Photoal Variant (SCP/Pipe)     C Install United Variant (SCP/Pipe)     C Description                                                                                                    | for can get P acting a subject above           the coorder, Otherwan, you need to sell<br>the coorder, Otherwan, you need to sell<br>the the appropriate P acting.           Other an P address automatically<br>(B the the filtering P address)           P address           P address           Equation make           P address           Equations           Equations           P address           Pathons           Pathons                                                                                                    | 22 . 568 . 1 . 200<br>56 . 255 . 0<br>56 . 255 . 0<br>56 . 255 . 355 . 0<br>5 . 44 . 1                                                                                                    |
| P The set Peter Sharep for Vencet Nates<br>Peter Paris Strategy<br>Peter Paris Strategy<br>Peter Paris Strategy<br>Peter Paris Vencet (102 Peter )<br>Vencet ILDP Peter Of Peter<br>Vencet ILDP Peter Of Peter<br>Vencet ILDP Peter<br>Vencet ILDP Peter<br>Vencet                                                                                                    | The complex spectral automatic<br>three combined comments, you want to an effect on<br>the first appropriate P withing.         Optimize the comment<br>of the first appropriate P withings.           Optimize and P address:         P address:         P address:           P address:         P address:         P address:           Default approximation         P address:         P address:           Default approximation         P address:         P address:                                                                                                    | 2019 / nor rehubin supports<br>jour rehubit admeterator<br>20. 588 - 1 - 3200<br>38. 528 - 288 - 8<br>20. 588 - 1 - 4                                                                                                    |
| Image: Section 2016         Section 2016         Section 2016           Image: Section 2016         Section 2016         Section 2016           Image: Section 2016         Section 2016         Section 2016           Image: Section 2016         Section 2016         Section 2016           Image: Section 2016         Section 2016         Section 2016         Section 2016           Image: Section 2016         Section 2016         Section 2016         Section 2016         Section 2016           Image: Section 2016         Section 2016         Section 2016         Section 2016         Section 2016         Section 2016           Image: Section 2016         Section 2016         Section 2016         Section 2016         Section 2016         Section 2016           Image: Section 2016         Section 2016         Section                                                                                                    | Top care got Proting a signed automatic<br>the carefully. Converse, you need to add<br>the carefully. Converse, you need to add<br>the the appropriate Protings.<br>Question and Produces automatically<br>@Like for fidances Protocols<br>Protocols<br>Default gateway:<br>Quest (K6 server address automatically<br>@Like for fidances;<br>@Like for fidances;<br>@Like for fid                                                                                                    | 20) / V or 1000 Separation<br>your relation Separation<br>20. 444. 1                                                                                                    |
| A Section 2014 Control Market     A Section 2014 Control Market     A | Was any exp P and the assigned a database<br>the coefficient Connection, you need to address<br>If the approache P and they<br>Cylotian and P and they addresses addresses databased<br>Cylotian and P and they addresses<br>P addresses<br>In Address addresses addresses<br>Cylotian and P and they addresses<br>In Addresses<br>Cylotian Connect and the and they<br>Cylotian Connect and the and they<br>Cylotian Connect and the and<br>Cylotian Connect and the and<br>Cylotian Connect and<br>Cylotian Connect and<br>Cylotian Connect and<br>Cylotian Connect and<br>Cylotian Connect and<br>Cylotian Connect and<br>Cylotian Connect and<br>Cylotian Connect and<br>Cylotian Connect and<br>Cylotian Connect and<br>Cylotian Connect and<br>Cylotian Connect and<br>Cylotian Connect and                                                                                                    | 21         Mar         1         Mar         Mar         Mar         Ma |
| A Second Second Se | Vour op CTF schipe sourced sources in most and the forecoded in Chrome sources in the first origination of the control of the comparison of the comparison of the compari | 20         40         1         90           20         40         1         90           20         40         1         90           20         40         1         90           21         40         1         90           21         50         20         1           21         40         1         90           31         1         1         1                                                                                                    |

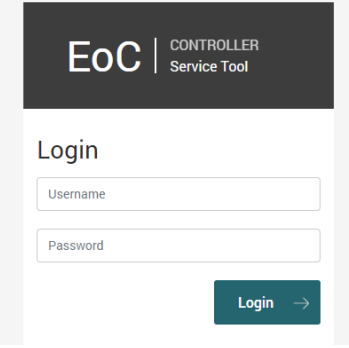

TRIAX Academy

- Newer cut/loose your access to the controller!
- Example: New management IP-address: 192.168.1.60
  - Create the new Vlan
  - Assign this to Eth2 (access port)
  - Verify you have access
  - Assign the new management Vlan to Eth1
    - this will disable the default configuration
       Vlan with the management IP 192.168.10.1

| Port name | Link          | Rx/Tx, Mbps | Ethernet access                          |   | Ethernet trunk |  |
|-----------|---------------|-------------|------------------------------------------|---|----------------|--|
| #1        | 1000 Mbps     | 0/0         | Configuration (0)                        | ~ | Not selected   |  |
| #2        | 1000 Mbps     | 0/0         | Disabled                                 |   | Not selected   |  |
| #3        | Not connected | -/-         | VLANS<br>Configuration (0)               |   | Not selected   |  |
| #4        | Not connected | -/-         | Default (1)<br>my-management-access (25) |   | Not selected   |  |
|           |               |             |                                          |   |                |  |

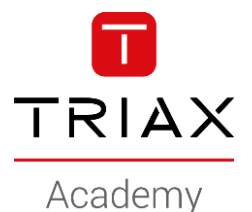

- Newer cut/loose your access to the controller!
- Example: New management IP-address: 192.168.1.60
  - Create the new Vlan
  - Assign this to Eth2 (access port)
  - Verify you have access
  - Assign it to Eth1

| Ethernet ports | 6             |             |                           |          |                |   |
|----------------|---------------|-------------|---------------------------|----------|----------------|---|
| Port name      | Link          | Rx/Tx, Mbps | Ethemet access            |          | Ethernet trunk |   |
| #1             | Not connected | -/-         | my-management-access (25) | <b>~</b> | Not selected   |   |
| #2             | 1000 Mbps     | 0/0         | my-management-access (25) | · ·      | Not selected   | ~ |
| #3             | Not connected | -/-         | Default (1)               | ~        | Not selected   | ~ |
| #4             | Not connected | -/-         | Default (1)               | ~        | Not selected   | ~ |

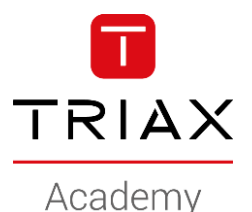

- Newer cut/loose your access to the controller!
- Example: New management IP-address: 192.168.1.60
  - Create the new Vlan
  - Assign this to Eth2 (access port)
  - Verify you have access
  - Assign it to Eth1
- Connect the Ethernet cable to port Eth1
- Assign Vlan "Default (1)" to Eth2 (..call it "clean up")
- Done .. The EoC controller has a new management IP-address

|                | 1.6           | eneral 2. Netwo | ork 3. Ethernet 4. Wireless | O   -     5. G.hn   6. Endpoints |   |
|----------------|---------------|-----------------|-----------------------------|----------------------------------|---|
| Ethernet ports | ;             |                 |                             |                                  |   |
| Port name      | Link          | Rx/Tx, Mbps     | Ethernet access             | Ethernet trunk                   |   |
| #1             | 1000 Mbps     | 0/0             | my-management-access (25)   | Not selected                     | ~ |
| #2             | Not connected | -/-             | Default (1)                 | Not selected                     | ~ |
| #3             | Not connected | -/-             | Default (1)                 | Not selected                     | ~ |
| #4             | Not connected | -/-             | Default (1)                 | Not selected                     | ~ |
|                |               |                 |                             |                                  |   |

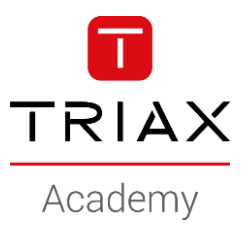

Copyright 2020 © TRIAX. All rights reserved. The TRIAX Logo and TRIAX, TRIAX Multimedia are registered trademarks or trademarks of the TRIAX Company or its affiliates. All information in this presentation are subject to change without further notice and may only be distributed after agreement with TRIAX.

#### **THANK YOU**